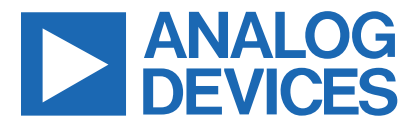

### Evaluates: MAX25460

## MAX25460 Evaluation Kit

### **General Description**

This evaluation kit (EV kit) demonstrates the MAX25460 automotive USB Type-A controller with 1GHz BW USB 2.0 D+/D- protection switches. The MAX25460 features a high-current, high-efficiency, host-charger with port-detection circuitry adhering to the USB 2.0 and the USB-IF BC1.2 battery charging specifications. The step-down DC-DC converter operates from up to 28V continuous and protects against load dump transients up to 40V. The converter switches at 2.2MHz and can deliver 1.5A continuously and 2.4A for up to 1.1ms. The MAX25460 integrates high-side current sensing and circuitry to automatically adjust the USB voltage to compensate for voltage drops in long automotive cables.

The EV kit is populated with a MAX25460ATGA/V+ product variant for 2.2MHz operation. The high-speed data switches of the MAX25460 generally do not require farend eye tuning, so the EV kit is populated with  $0\Omega$  resistors in place of the LC turning circuits.

The EV kit allows evaluation of the following MAX25460 capabilities:

- Adjustable buck converter precision current limit for better system performance.
- Adjustable current limit debounce timer for overcurrent testing and system flexibility.
- Adjustable gain settings for cable compensation for low-cost captive cables up to 474mΩ.
- Electromagnetic interference (EMI) mitigation using spread spectrum switching.
- Detailed interrupt and fault status providing multilayer protection and recovery to improve system decisions during faults.

#### **Features**

- Configurable Charge Detection Modes
   USB-IF BC1.2 SDP, CDP
- Automatic USB Voltage Adjustment by Integrated DC-DC Converter
- Proven PCB Layout
- Fully Assembled and Tested

### MAX25460 Evaluation Kit Board

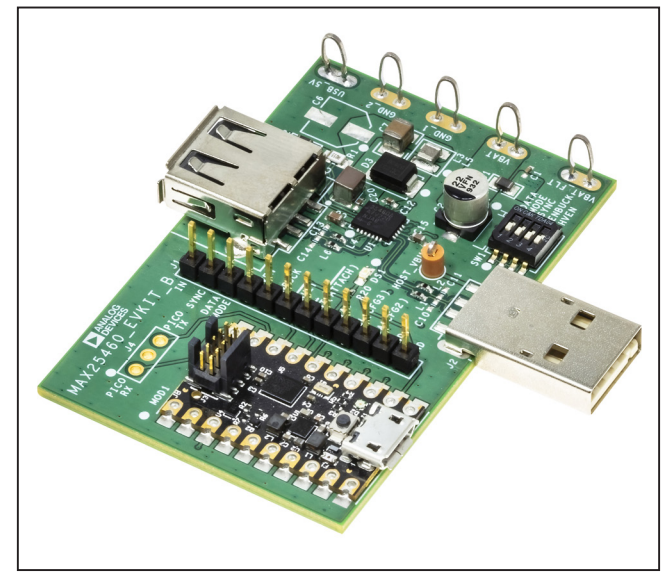

Ordering Information appears at end of data sheet.

© 2023 Analog Devices, Inc. All rights reserved. Trademarks and registered trademarks are the property of their respective owners. One Analog Way, Wilmington, MA 01887 U.S.A. | Tel: 781.329.4700 | © 2023 Analog Devices, Inc. All rights reserved.

### Evaluates: MAX25460

### **Quick Start**

#### **Required Equipment**

- MAX25460 EV kit
- Windows®-based PC
- Two-meter USB-A extension cable
- USB-A to Micro-B cable
- 3.5Ω 10W resistor or electronic load
- USB Type-A plug
- 14V/2A DC power supply or car battery (VBAT)
- Digital voltmeter
- USB Type-A flash drive

The following procedure demonstrates the MAX25460's high-speed data switches and voltage adjustment capability.

### **Procedure**

#### **Initial Setup**

The EV kit is fully assembled and tested. Follow the steps to set up the board for evaluation.

- 1) Install the MAX25460 GUI. See the <u>MAX25460 GUI</u> section for additional information.
- 2) Verify that SW1 switch is set to HVEN=L, ENBUCK=L, SYNC=L, and DATA\_MODE=L.
- Connect the EV kit to the PC with USB Micro-B and USB-A extension cables (see Figure 1).

- 4) Verify that the EV kit is recognized in the Windows Device Manager as USB input device.
  - Microsoft Input Configuration Device
  - Representation of the second second s
  - 🛺 USB Input Device
  - 🛺 USB Input Device
  - 🛺 USB Input Device
- 5) Set the VBAT power supply to 14V output, 2A current limit. Turn the output off. Connect negative lead to the "GND\_1" test loop on the EV kit. Connect positive lead to "VBAT\_FLT" test loop on the EV kit.
- Plug a USB flash drive into the EV kit USB connector (J3).
- 7) Turn on the VBAT power supply output.
- 8) Start the MAX25460 GUI. Look at the message bar on the left of the GUI to verify that the EV kit is detected (see Figure 2).

#### **High-Speed Data Switches**

- 9) In the GUI, click ENBUCK PIN and Configuration Complete checkboxes.
- Check that the USB flash drive is recognized on the host computer by opening the directory. This verifies the high-speed data switches are operating properly. See <u>Figure 3</u>.
- 11) Unplug the flash drive from the EV kit.

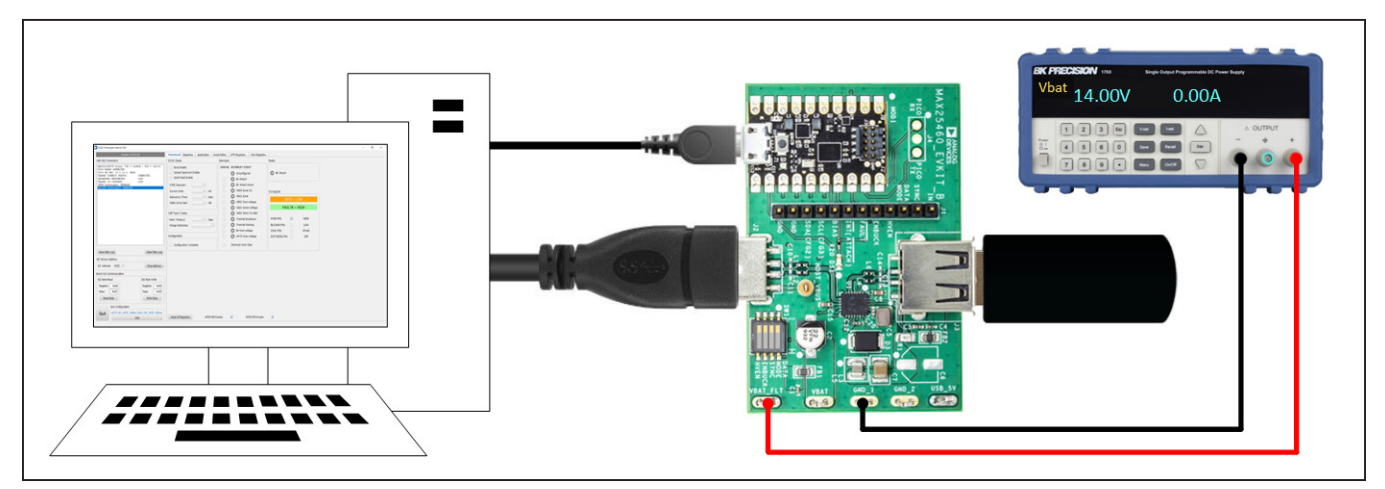

Figure 1. EV Kit Setup

## Evaluates: MAX25460

| Version: (1.0.0)                                                                                                    | Functional Registers Script Editor                                                                                                    |                                                                                                    |                                                                                                    |  |
|----------------------------------------------------------------------------------------------------|----------------------------------------------------------------------------------------------------|----------------------------------------------------------------------------------------------------|----------------------------------------------------------------------------------------------------|--|
| SB HID Connection                                                                                                    | DC-DC Setup                                                                                                    | Interrupts                                                                                                    | Status                                                                                                    |  |
| 42X33625PICO Found: VID = 0x086A   PID = 0x0003<br>PICO BOARD CONNECTED<br>ICO FW UR: 23.4.6.8, BETA<br>ICO FW UR: 23.4.6.8, DETA<br>ANDRESS FASSONDING: 00430<br>ANDRESS FASSONDING: 00430<br>ANDRESS FASSONDING: 00430<br>NUTH Interrupts: DISABLED<br>FAULTE Interrupts: DISABLED | Buck Enable         Spread Spectrum Enable         ILmit Fault Enable         SYNC Direction:         Current Limit:         Debounce Timer:         Times         MA         Debounce Timer:         Times         MA         Debounce Timer:         Times         Cable Comp Gain:         WSB Type-C Setup         Retry Timeout:         Charge Detection:         Times         Configuration | UNMASK INTERRUPT EVENT<br>Unconfigured<br>BC Attach<br>BC Attach<br>BC Attach Event<br>VBUS Limit UV<br>VBUS Slumit UV<br>VBUS Slumit<br>VBUS Shofter-voltage<br>VBUS Shofter-voltage<br>VBUS Shofter-voltage<br>Thermal Shutdown<br>Thermal Varning<br>IN Over-voltage | BC Attach       I/o Signals       INTB = LOW       FAULTB = HIGH       HVEN PIN:       HIGH       BUCKEN PIN:       LOW       SYNC PIN:       PFWM       DATAMODE PIN:       COP |  |
| Save Main Log Clear Main Log                                                                                                    | Configuration Complete                                                                                                    | Interrupt Auto Clear                                                                                                    |                                                                                                    |  |
|                                                                                                    |                                                                                                    |                                                                                                    |                                                                                                    |  |
| 12C Address: UX30 ¥ Ping Address                                                                                                    |                                                                                                    |                                                                                                    |                                                                                                    |  |
| Izc Eyte Read         Izc Eyte Write           Register:         0x00           Data:         0x00           Read Byte         Write Byte                                                                                                    |                                                                                                    |                                                                                                    |                                                                                                    |  |
| GUI Configuration                                                                                                    |                                                                                                    |                                                                                                    |                                                                                                    |  |
| Quit AUTO: ON , RATE: 1000ms   POLL: OFF, RATE: 1000ms<br>Edit                                                                                                    | Read All Registers INTB ISR E                                                                                                    | inable: INTB ISR Enable:                                                                                                    |                                                                                                    |  |

Figure 2. MAX25460 GUI Startup

| imes Devices and driv | ives (4)                          |                   |
|-----------------------|-----------------------------------|-------------------|
| Wine<br>43.5          | ndows (C:)<br>5 GB free of 117 GB | DVD RW Drive (D:) |
| KING<br>29.1          | I GB free of 29.3 GB              |                   |

Figure 3. USB Flash Drive Recognized

### Evaluates: MAX25460

#### USB BC1.2 CDP Charging

- 12) In the GUI, set Cable Comp Gain to  $108m\Omega$  and set Charge Detection to Auto\_CDP.
- 13) Connect a USB cable and a BC1.2 CDP-compatible smartphone.
- 14) Check that the smartphone is recognized on the host computer and that it is charging.
- 15) V<sub>BUS</sub> current can be checked by measuring the voltage drop across the current-sense resistor R1.
- 16) Unplug the smartphone and 2m USB-A extension cable from the EV kit.

#### **Cable Compensation**

- 17) Connect the 2m USB-A extension cable to the EV kit downstream USB connector (J3).
- 18) Connect the Type-A plug to the other end of the extension cable (see Figure 4).
- 19) Measure the  $V_{BUS}$  voltage at the end of cable, it should be around 5.15V.
  - Note: This is the voltage at the portable device.
- 20) Connect the E-load or resistor bank to the USB plug's Ground and V<sub>BUS</sub> pins.
- 21) Adjust the Cable Comp Gain in the GUI until the voltage at the far-end reaches 5.15V.
- 22) The voltage at the far-end of the 2m cable is regulated to approximately 5.15V regardless of the load current.

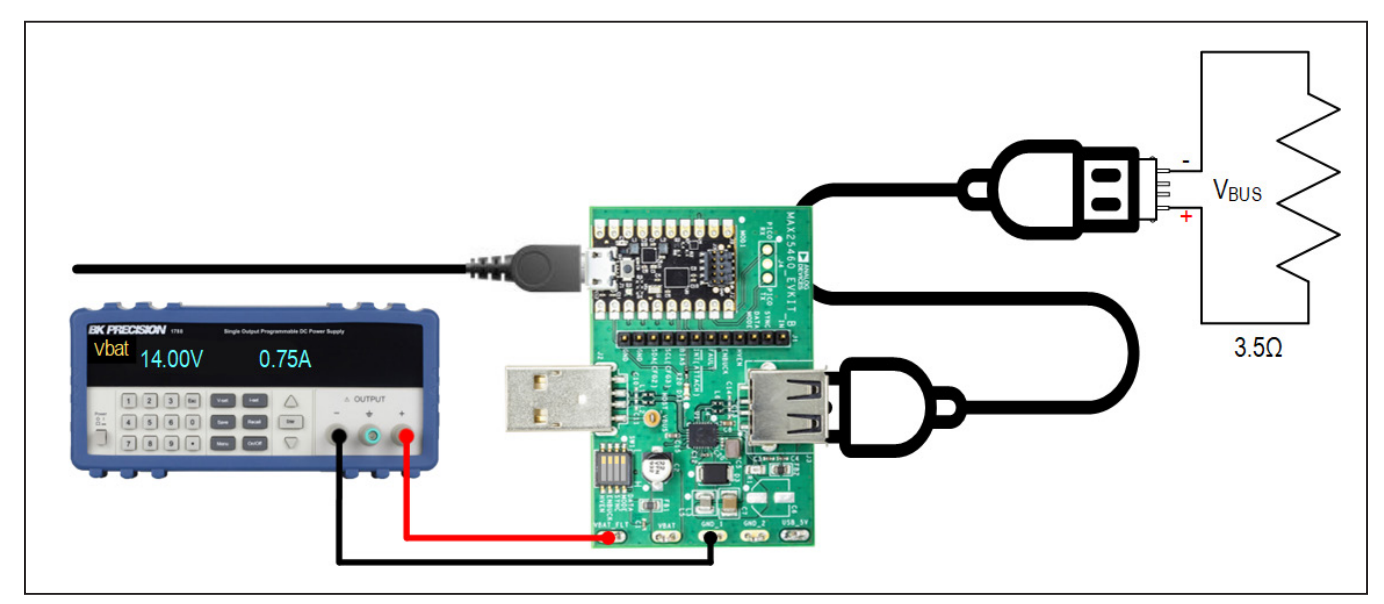

Figure 4. EV Kit Setup for Cable Compensation

### **Detailed Description**

The MAX25460 EV kit comes fully assembled, tested, and installed with MAX25460ATGA/V+. The stand-alone variant can also be used on this EV kit by changing the IC and configuration resistors. See <u>Table 1</u> for an example of stand-alone configuration. Refer to the MAX25460 data sheet for further details on configuration resistors.

When R6 and R7 are changed per <u>Table 1</u>, 3.3V is sourced from the on-board LDO and the USB Micro-B connection to the Pico board should not be used.

#### **EV Kit Interface**

Header J1 includes input and output test points for controlling the IC and evaluating its functionality. <u>Table 2</u> lists the individual pins and their functions.

Switch SW1 allows the user to set the voltage on the HVEN, ENBUCK, SYNC, and DATA\_MODE pins (see Table 3). Setting a switch to the ON position ties the connected pin high. Setting a switch to the OFF position ties the pin to ground through a pull-down resistor. To externally control these pins through the header J1 or the PC GUI, set all switches to the OFF position.

| PIN NAME | RESISTOR | VALUE  | DESCRIPTION                                                                             |
|----------|----------|--------|-----------------------------------------------------------------------------------------|
| CONFIG1  | R2       | 0Ω     | Spread Spectrum: On; Sync as Input; Fsw = 2.2MHz                                        |
| CONFIG2  | R4       | 14.7kΩ | GAIN[3:0] = 1100                                                                        |
| CONFIG3  | R3       | 2.26kΩ | GAIN[4] = 1; ILIM = 1.62A (min)<br>Note: Gain programmed with this configuration is 28. |
| SDA/SCL  | R15/R16  | DNP    | Remove SDA/SCL pull-ups.                                                                |
| 3V3      | R6       | DNP    | Jumper option, 3.3V from Pico interface board                                           |
| 3V3      | R7       | 0Ω     | Jumper option, 3.3V from MAX15006 LDO                                                   |

#### **Table 1. Stand-Alone Configuration Example**

#### Table 2. External Header

| J1 PIN | NAME             | DESCRIPTION                                                                                                    |
|--------|------------------|----------------------------------------------------------------------------------------------------|
| 1      | IN               | 3.3V supply for IN (input/output)                                                                                    |
| 2      | SYNC             | Buck regulator synchronization pin (input/output)                                                                    |
| 3      | DATA_MODE        | Charge detection configuration pin (input)                                                                           |
| 4      | HVEN             | IC enable (active high, input)                                                                                       |
| 5      | ENBUCK           | DC-DC enable (active high, input)                                                                                    |
| 6      | FAULT            | Fault indicator (active low, open-drain, output)                                                                     |
| 7      | INT (ATTACH)     | I <sup>2</sup> C interrupt output (active low, open-drain)<br>Standalone: USB attach output (active low, open-drain) |
| 8      | BIAS             | 4.7V LDO output                                                                                                    |
| 9      | SCL<br>(CONFIG3) | I <sup>2</sup> C: clock (input)<br>Standalone: CONFIG3 (input)                                                       |
| 10     | SDA<br>(CONFIG2) | I <sup>2</sup> C: data (input/output)<br>Standalone: CONFIG2 (input)                                                 |
| 11     | GND              | EV kit ground                                                                                                    |
| 12     | GND              | EV kit ground                                                                                                    |

### **Table 3. External Switch**

| SW1 PIN | POSITION                                         | DESCRIPTION                                                                                                    |  |
|---------|--------------------------------------------------|----------------------------------------------------------------------------------------------------|--|
|         | 0                                                | Device disabled                                                                                                    |  |
|         | 1                                                | Device enabled                                                                                                    |  |
| ENDUOK  | 0                                                | Buck output disabled                                                                                                    |  |
| ENDUCK  | 1                                                | Buck output enabled                                                                                                    |  |
| SYNC    | 0                                                | <ul> <li>SYNC configured as an input:<br/>DC-DC operates in FPWM.</li> <li>Refer to the MAX25460 data sheet for more information.</li> <li>SYNC configured as an output:<br/>DC-DC operates in FPWM.</li> <li>SYNC pin generates clock output for synchronization of other devices.</li> <li>If enabled, spread spectrum is also present on SYNC output to reduce EMI of the device<br/>synchronized to MAX25460. SYNC output is 180° out of phase with internal clock to further<br/>help reduce EMI.</li> </ul> |  |
|         | 0 with clock<br>applied to<br>SYNC through<br>J1 | SYNC configured as an input:<br>DC-DC operates in FPWM.<br>The MAX25460 can be synchronized to an external clock - for example, another MAX25460.<br>Spread spectrum is not applied to external clock from SYNC pin.                                                                                                    |  |
|         | 1                                                | SYNC configured as an input:<br>DC-DC operates in skip mode with light/no-load, FPWM otherwise.                                                                                                    |  |
|         | 0                                                | High-speed pass-through mode (SDP)                                                                                                    |  |
|         | 1                                                | Auto-CDP mode                                                                                                    |  |

#### **Basic Functionality**

Connect a 9V to 16V power source (battery supply) between VBAT\_FLT and GND test loops and USB Micro-B to a host PC. Connecting the Micro-B to a PC pulls the HVEN pin to 3.3V and enables the device. The ENBUCK pin is driven by the GUI and SW1 and must be high for the DC-DC converter to turn on. The charge mode can be configured through I<sup>2</sup>C or using the DATA\_MODE switch or pin. If the DATA\_MODE pin is high, it overrides the current I<sup>2</sup>C register setting.

#### **Fault Diagnostics**

The FAULT pin is software compatible with ADI Type-A Automotive USB solutions. More advanced diagnostics can be performed using the I<sup>2</sup>C bus and the INT pin. The IRQ bits have an associated IRQ\_MASK bit. When the IRQ\_MASK bit is set to 1, the INT pin asserts and deasserts following the IRQ bit. All IRQ bits clear on read. IRQ bit de-assertion is controlled by the IRQ\_AUTOCLR bit. When IRQ\_AUTOCLR = 0 (default), the error bit stays asserted until the register is read even if the fault condition is no longer present. When IRQ\_AUTOCLR = 1, the IRQ bit de-asserts without a read as soon as the fault criteria are no longer met. The EV kit GUI uses a polling mechanism to read all MAX25460 registers. A read is initiated when the **Read All Registers** button is clicked, or periodically if auto read is enabled. Due to the auto read polling mechanism, when IRQ\_AUTOCLR = 1 it is possible that the GUI can miss IRQ bit assertions because the signal de-asserts too quickly after a fault.

#### **PCB Layout Guidelines**

A good PCB layout is critical to proper system performance. The loop area of the DC/DC conversion circuitry must be minimized as much as possible. Place the input capacitor, power inductor, and output capacitor very close to the IC. Shorter traces should be prioritized over wider traces.

A low-impedance ground connection between the input and output capacitors is required for reliable operation. Make this connection through the ground pour on the exposed pad. Place multiple vias in the pad to connect to all other ground layers to reduce thermal resistance. Inadequate thermal performance may cause the IC to cycle in and out of thermal shutdown. Use a single common ground with GND vias directly adjacent to all components that connect down to an adjacent ground plane. This arrangement enables high frequency return currents to flow directly under their respective source traces.

The USB traces must be routed as a  $90\Omega$  differential pair with an appropriate keep-out area. Avoid routing USB traces near high frequency switching nodes or other sources of noise such as clocks. The length of the routing should be minimized and avoid  $90^{\circ}$  turns, excessive vias, and RF stubs. The MAX25460 has high-bandwidth data switches. See the IC data sheet for details on tuning recommendations.

See the *Layout Considerations* section in the MAX25460 data sheet for additional information.

#### **MAX25460 GUI**

The latest GUI can be downloaded from the MAX25460 EV kit webpage: <u>https://www.analog.com/en/design-center/evaluation-hardware-and-software/evaluation-boards-kits/max25460evkit.html</u>

The GUI is divided into sections to allow the user easy access to all settings and direct register read/write.

- 1) Direct read/write access to all registers
- 2) Basic setup parameters for the buck converter, cable compensation, and USB data switch mode
- 3) Interrupt mask and interrupt flag indicators
- 4) Control for MAX25460 hardware I/O pins

All GUI setting changes immediately affect the MAX25460.

Auto-polling of MAX25460 registers by the GUI can also be enabled in the *GUI Configuration* section.

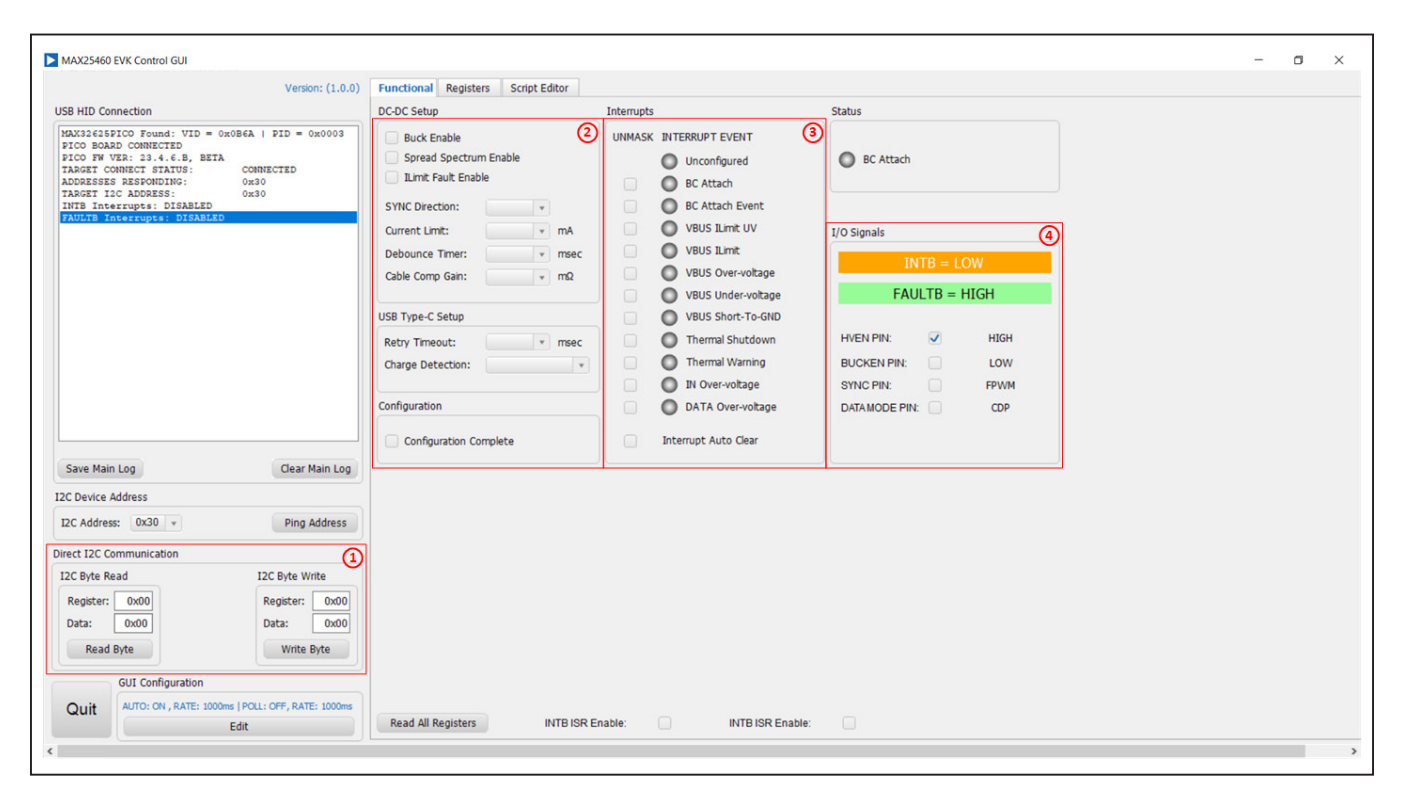

### Evaluates: MAX25460

### **Pico Board Firmware Update**

The Pico Board comes preprogrammed, however it may be necessary to update the firmware as new versions are published on the EV kit webpage.

- 1) Perform the Initial Setup steps to start the GUI.
- 2) Check the Pico Board firmware version.

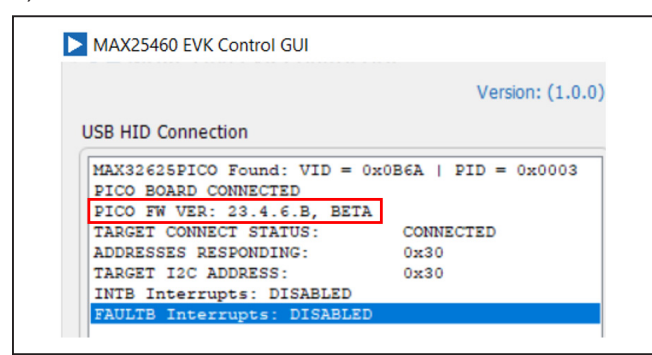

The Pico Board firmware version follows a Year/Month/ Day format from when it is released.

3) If the firmware image from the EV kit webpage has a later date, follow the Programming Procedure to update the Pico Board's firmware to the latest version. This update requires the MAX25460 EV kit, a USB Micro-B cable, and a PC with USB Write access.

#### **Programming Procedure**

- 1) Download the latest Pico Board firmware on the EV kit webpage (.bin file).
- 2) Connect the USB Micro-B cable to the Pico Board.
- While holding the button down on the Pico Board, plug the USB Micro-B cable into the PC. The button is small, it may be helpful to use a pencil eraser, stylus, or any other non-metallic tool to press the button.

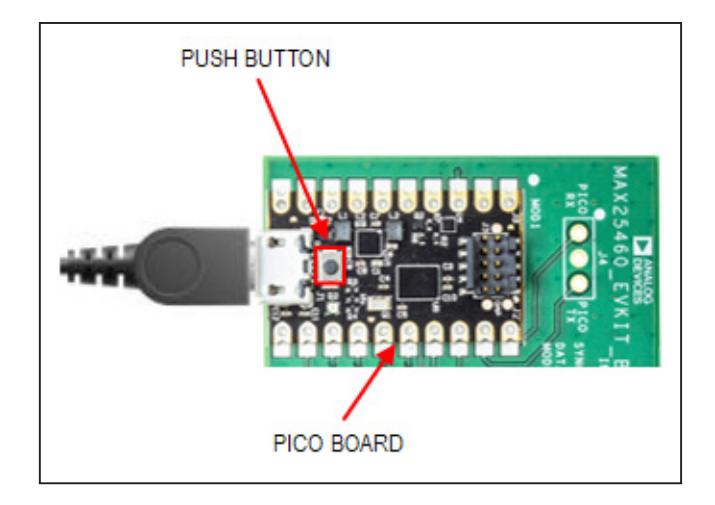

- 4) Continue holding the button down for at least 3 seconds after making the connection.
- 5) A new drive called MAINTENANCE appears on the PC if Step 4 is successful.

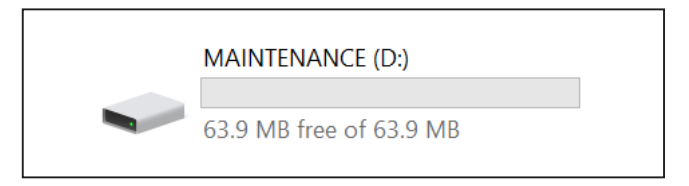

- If the MAINTENANCE drive does not appear, disconnect the USB cable and repeat steps 3 to 5.
- 6) Drag and drop the .bin file onto the MAINTENANCE drive. The Pico Board LED blinks during programming.
- 7) Wait for the blinking to stop, which takes about 5 seconds.
- 8) When all is finished, launch the GUI and make sure that the Pico Board is detected with the expected firmware version.

### **Ordering Information**

| PART           | ТҮРЕ   |
|----------------|--------|
| MAX25460EVKIT# | EV Kit |

#Denotes RoHS compliance.

# Evaluates: MAX25460

### MAX25460 EV Kit Bill of Materials

| QTY | REFERENCE                            | DESCRIPTION                                  | PART NUMBER        | MANUFACTURER        |
|-----|--------------------------------------|----------------------------------------------|--------------------|---------------------|
| 1   | C1                                   | CERAMIC CAPACITOR (0402) 2200PF 10% 50V X7R  | GRM155R71H222KA01  | MURATA              |
| 1   | C2                                   | ALUMINUM-ELECTROLYTIC CAPACITOR 22UF 20% 50V | EEE-FT1H220AR      | PANASONIC           |
| 6   | C3, C4, C12, C16, C18, C20           | CERAMIC CAPACITOR (0402) 0.1UF 10% 50V X7R   | GRM155R71H104KE14  | MURATA              |
| 1   | C5                                   | CERAMIC CAPACITOR (1210) 4.7UF 10% 50V X7R   | GRM32ER71H475KA88  | MURATA              |
| 1   | C7                                   | CERAMIC CAPACITOR (1210) 22UF 10% 25V X7R    | GRM32ER71E226KE15  | MURATA              |
| 2   | C8, C17                              | CERAMIC CAPACITOR (0603) 2.2UF 10% 16V X7R   | GRM188Z71C225KE43  | MURATA              |
| 1   | C15                                  | CERAMIC CAPACITOR (0603) 1UF 10% 16V X7R     | C0603C105K4RAC     | KEMET               |
| 2   | D1, D3                               | SCHOTTKY BARRIER DIODE (SMB) 60V 3A          | B360B-13-F         | DIODES INCORPORATED |
| 1   | D2                                   | SCHOTTKY BARRIER DIODE (SOD-323) 30V 0.5A    | B0530WS-7-F        | DIODES INCORPORATED |
| 1   | DS1                                  | GREEN WATER CLEAR LED                        | APT1608LZGCK       | KINGBRIGHT          |
| 2   | FB1, FB2                             | FERRITE-BEAD (0805) 60R 25% 3.5A             | BLM21PG600SN1      | MURATA              |
| 5   | GND_1, GND_2, USB_5V, VBAT, VBAT_FLT | TEST POINT                                   | 5020               | KEYSTONE            |
| 1   | HOST_VBUS                            | TEST POINT                                   | 5003               | KEYSTONE            |
| 1   | J1                                   | HEADER 12-PINS                               | TSW-112-07-G-S     | SAMTEC              |
| 1   | J2                                   | USB TYPE-A PLUG                              | 1734028-1          | TE CONNECTIVITY     |
| 1   | J3                                   | USB TYPE-A RECEPTACLE                        | AU-Y1006-R         | ASSMANN             |
| 1   | L5                                   | INDUCTOR 1.5UH 20% 2.7A                      | DFE252012F-1R5M    | MURATA              |
| 1   | MOD1                                 | MAX32625PICO MODULE                          | MAX32625PICO       | MAXIM               |
| 1   | R1                                   | RESISTOR (0805) 0.033R 1% +/-50PPM/C 0.5W    | KRL1220E-M-R033-F  | SUSUMU CO LTD.      |
| 6   | L1, L2, L4, L6, R2, R6               | RESISTOR (0402) 0R 0.2W                      | CRCW04020000Z0EDHP | VISHAY DALE         |
| 4   | R8-R11                               | RESISTOR (0402) 2K 5% 0.063W                 | CRCW04022K00JN     | VISHAY DALE         |
| 4   | R12, R17, R18, R21                   | RESISTOR (0402) 1K 5% 0.063W                 | CRCW04021K00JK     | VISHAY DALE         |
| 2   | R13, R14                             | RESISTOR (0402) 100K 5% 0.063W               | CRCW0402100KJN     | VISHAY DALE         |
| 2   | R15, R16                             | RESISTOR (0402) 2.2K 5% 0.063W               | CRCW04022K20JN     | VISHAY DALE         |
| 1   | R20                                  | RESISTOR (0402) 51K 5% 0.063W                | CRCW040251K0JN     | VISHAY              |
| 1   | SW1                                  | QUAD SPST HALF-PITCH DIP SWITCH              | TDA04H0SB1         | C&K COMPONENTS      |
| 1   | U1                                   | MAX25460ATGA/V+                              | MAX25460ATGA/V+    | ANALOG DEVICES      |
| 1   | U2                                   | ULTRA-LOW QUIESCENT-CURRENT LINEAR REGULATOR | MAX15006AATT+      | ANALOG DEVICES      |
| 1   | РСВ                                  | MAX25460 REVC                                | MAX25460 REVC      | ANALOG DEVICES      |

### MAX25460 EV Kit Schematic

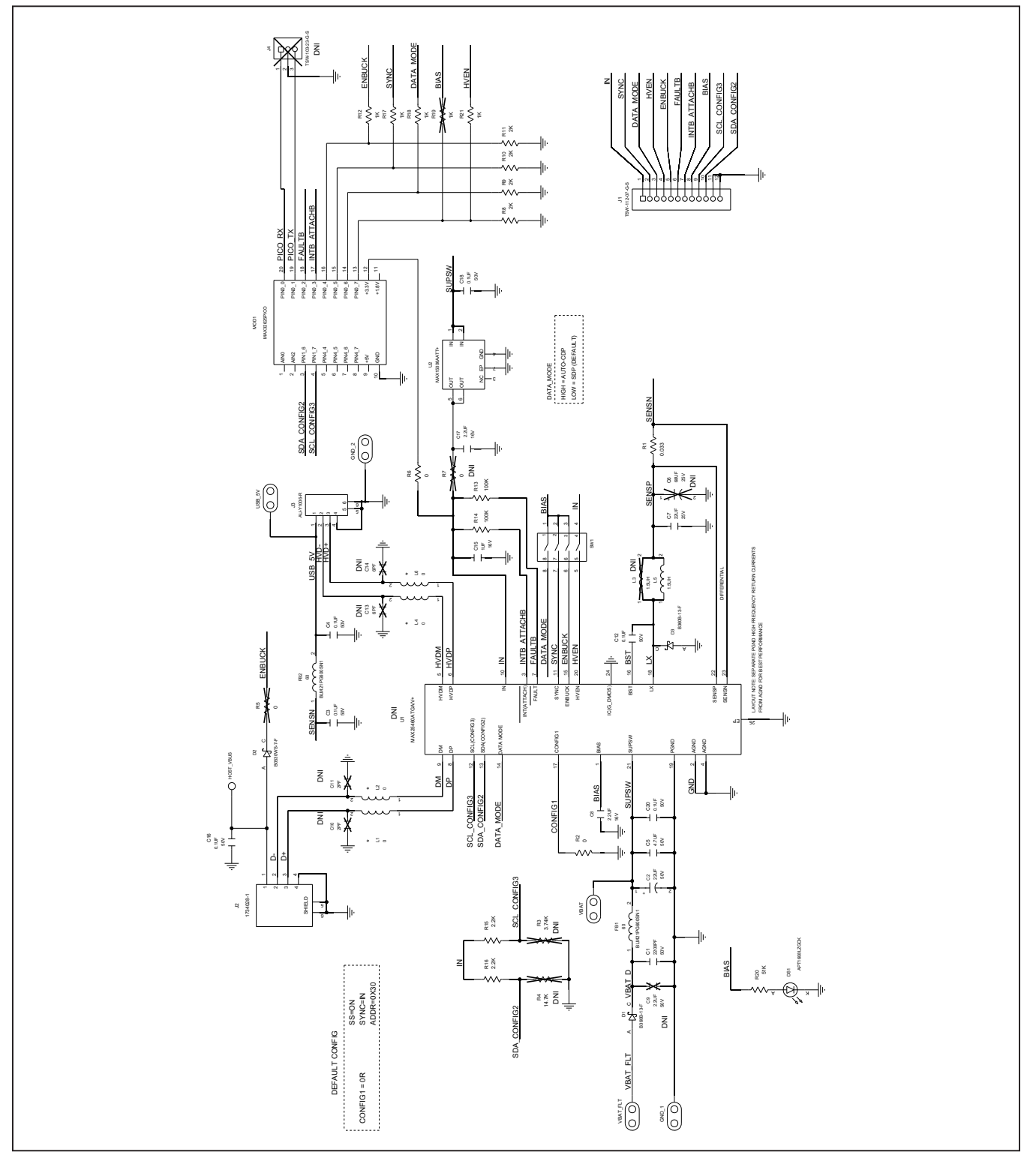

## Evaluates: MAX25460

### MAX25460 EV Kit Layout

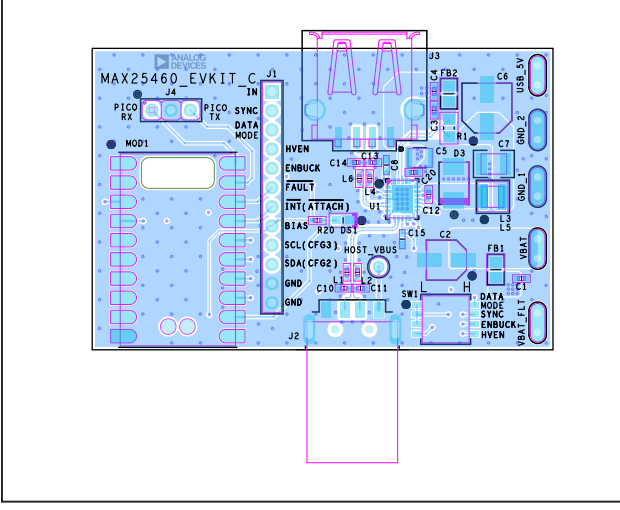

MAX25460 EV Kit PCB Layout—Top View

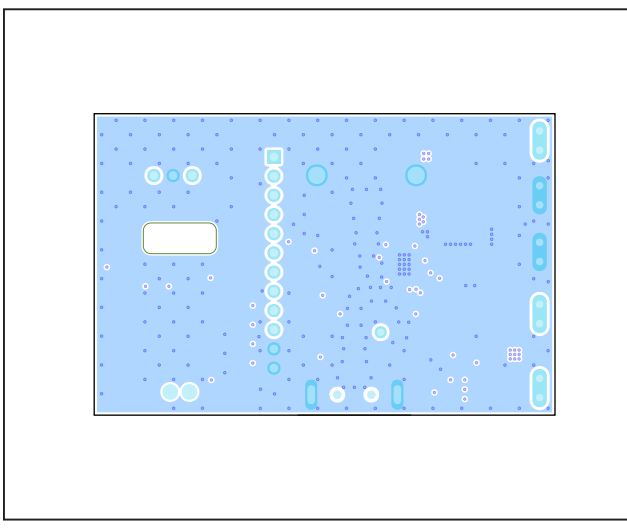

MAX25460 EV Kit PCB Layout—Layer 2

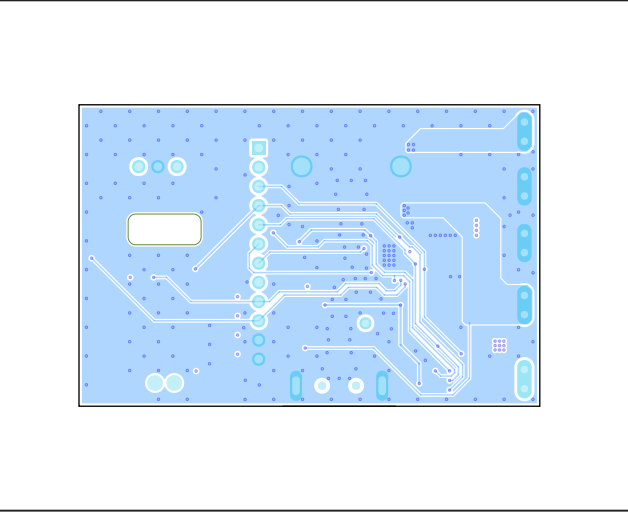

MAX25460 EV Kit PCB Layout—Layer 3

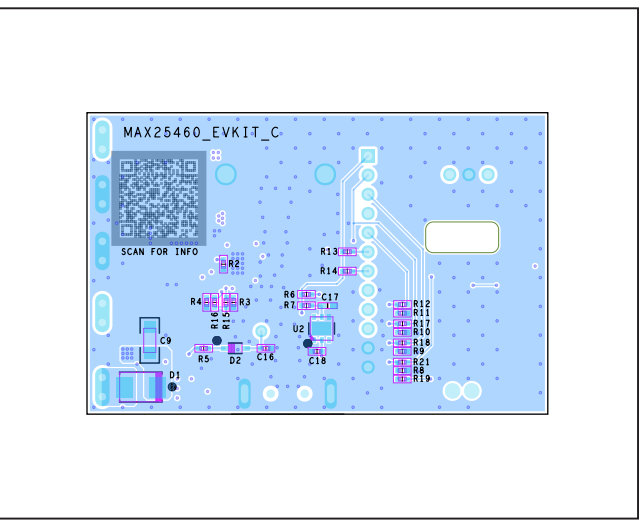

MAX25460 EV Kit PCB Layout—Bottom View